# **Logging In and Viewing Important Account Information**

Through your MyCC and Transact (formerly known as CashNet) accounts you will have the ability to review and/or complete the following items:

- <u>Review Balance and Billing Statements</u>
- Make a Payment
- Payment History
- Installment Payment Plans
- <u>eRefunds (Electronic Refunds</u>)
- Payer Invitations
- <u>Saved Payment Methods</u>
- <u>SMS Alert Set up</u>

\*\*Steps below will provide you with "How To's" when logging into MyCC or Transact

#### Logging into MyCC

Step 1) Navigate to the Clarkson College Website.

**Step 2)** At the Top/Center of the page, select *"a current student"* from the "Choose an option" dropdown menu.

| Clarkson Iam<br>College | Choose an option<br>a future student<br>a current student | ~ | Resources *  | Apply Request Info       | o Donate |  |
|-------------------------|-----------------------------------------------------------|---|--------------|--------------------------|----------|--|
| About Academics /       | a faculty/staff member<br>an alumni                       | đ | Student Life | Professional Development | Alumni Q |  |
| Step 3) Select MyCC.    |                                                           |   |              |                          |          |  |
|                         |                                                           |   |              |                          |          |  |
| Microsoft 365           | Online Campus                                             |   | МуСС         | Academic Ca              | atalog   |  |

Step 4) Your Single Sign On (SSO) will automatically log you into your MyCC account.

## **Reviewing your Balance and Billing Statement**

**Step 1)** Select the View Account Summary on the home page.

| Financials                          | Holds & Alerts                                                            |
|-------------------------------------|---------------------------------------------------------------------------|
| Current Balance : <u>\$8,863.00</u> | You have <b>0</b> holds.<br>You have <b>0</b> alerts.                     |
| View Account Summary                | View Holds & Alerts                                                       |
| New Account Summary                 | View Holds & Alerts                                                       |
|                                     |                                                                           |
|                                     |                                                                           |
|                                     | Financials<br>Current Balance : <u>\$8.863.00</u><br>View Account Summary |

**Step 2)** Account Details will show all transactions on the account. *\*\*Your balance can also be found after logging into Transact.* 

| Accoun     | t Details             | Payment Schedule       | My Statement         | ts              | Estimated Tuition Disco | unts             | Registration | Bill        |
|------------|-----------------------|------------------------|----------------------|-----------------|-------------------------|------------------|--------------|-------------|
| Ассон      | ınt Details           |                        |                      |                 |                         |                  |              |             |
| iowing 1 t | o 31 of 31 entries    |                        |                      |                 |                         | Search           |              |             |
| Trans 🖩 🔻  | Post Date             | 🔅 Date                 | Transaction Due Date | Transaction Det | ils                     | Check#/Ref       | Amount 🔶     | Balance     |
| 36         | 11/22/2024 8:20:50 AM | 11/22/2024 12:00:00 AM |                      | Payment         |                         | 38883001         | (\$2,244.00) | \$8,863.00  |
| 35         | 10/2/2024 1:30:17 PM  | 10/2/2024 12:00:00 AM  |                      | DL UNSUB ST     | AFFORD LOAN 2024-25     | FA 817           | (\$2,309.00) | \$11,107.00 |
| 34         | 10/2/2024 1:28:43 PM  | 10/2/2024 12:00:00 AM  |                      |                 | D STAFFORD LOAN 2024-25 | FA 816           | (\$1,814.00) | \$13,416.00 |
| 33         | 9/25/2024 4:01:21 PM  | 9/25/2024 12:00:00 AM  |                      | Pell Grant 202  | 4-25                    | FA 795           | (\$3,698.00) | \$15,230.00 |
| 32         | 7/22/2024 5:56:10 PM  | 7/22/2024 12:00:00 AM  |                      | Tuition         |                         | Fall 2024        | \$10,065.00  | \$18,928.00 |
| 31         | 5/2/2024 1:41:12 PM   | 5/2/2024 12:00:00 AM   |                      | Nebraska Opp    | ortunity Grant 2023-24  | FA 471           | (\$1,000.00) | \$8,863.00  |
| 30         | 4/26/2024 1:33:27 PM  | 4/26/2024 1:32:49 PM   |                      | PTA Board Pre   | p Course                | Batch:04/26/2024 | \$260.00     | \$9,863.00  |
| 29         | 4/26/2024 1:32:26 PM  | 4/26/2024 1:31:51 PM   |                      | APTA Student    | Membership              | Batch:04/26/2024 | \$140.00     | \$9,603.00  |
| 27         | 4/22/2024 2:06:06 PM  | 4/22/2024 12:00:00 AM  |                      | Pell Grant 202  | 3-24                    | FA 396           | (\$3,697.00) | \$9,463.00  |
| 26         | 4/19/2024 2:51:38 PM  | 4/19/2024 12:00:00 AM  |                      | DL UNSUB ST     | AFFORD LOAN 2023-24     | FA 395           | (\$1,979.00) | \$13,160.00 |
| 25         | 4/19/2024 2:51:15 PM  | 4/19/2024 12:00:00 AM  |                      |                 | D STAFFORD LOAN 2023-24 | FA 394           | (\$1,732.00) | \$15,139.00 |
| 24         | 4/18/2024 9:48:04 AM  | 4/18/2024 9:48:04 AM   |                      | Tuition         |                         | Auto-Bill        | \$1,953.00   | \$16,871.00 |
| 23         | 4/18/2024 7:55:13 AM  | 4/18/2024 12:00:00 AM  |                      | Tuition         |                         | AUTO:041824      | \$1,953.00   | \$14,918.00 |
| 22         | 4/18/2024 7:54:58 AM  | 4/18/2024 12:00:00 AM  |                      | Tuition         |                         | AUTO:041824      | \$4,557.00   | \$12,965.00 |
| 21         | 4/16/2024 1:05:00 PM  | 4/16/2024 12:00:00 AM  |                      | Payment         |                         | 36013001         | (\$2,804.00) | \$8,408.00  |

#### Logging into Transact

**Step 1)** <u>Repeat Step 1</u> under *Reviewing your Balance and Billing Statement*.

Step 2) Click My Finances, Make Online Payment. Select hyperlink.

|                                                  | Due en en el Oder des                                                                                                    | Etropololo                          | Helde 0 Alexte                                        |
|--------------------------------------------------|----------------------------------------------------------------------------------------------------|-------------------------------------|-------------------------------------------------------|
| emics                                            | Programs of Study                                                                                                    | Financiais                          | Holds & Alerts                                        |
| rofile                                           | You currently have 1 active enrollments. You can<br>view all of your enrollments on the <u>Degree</u><br><u>Progress Audit.</u> | Current Balance : <u>\$8,863.00</u> | You have <b>0</b> holds.<br>You have <b>0</b> alerts. |
| ount Information<br>ke Online<br>ment/View 1098T | Physical Therapist Assistant GPA :<br>Transfer AS 0.00<br>View Degree Pathways                                                  | View <u>Account Summary</u>         | View <u>Holds &amp; Aterts</u>                        |
| tudents                                          |                                                                                                    |                                     |                                                       |
| inancial Aid                                     |                                                                                                    |                                     |                                                       |
| ernal Links                                      | Student Standing                                                                                                    | Advisors                            | Classes                                               |
| Make Or                                          | nline Payment/View 1                                                                                                    | 098T                                |                                                       |
| Make Or                                          | <u>nline Payment/View 1</u>                                                                                                    | <u>098T</u>                         |                                                       |

**Step 3)** If successfully logged in, the image illustrated below should appear. This is the home page of your Transact account.

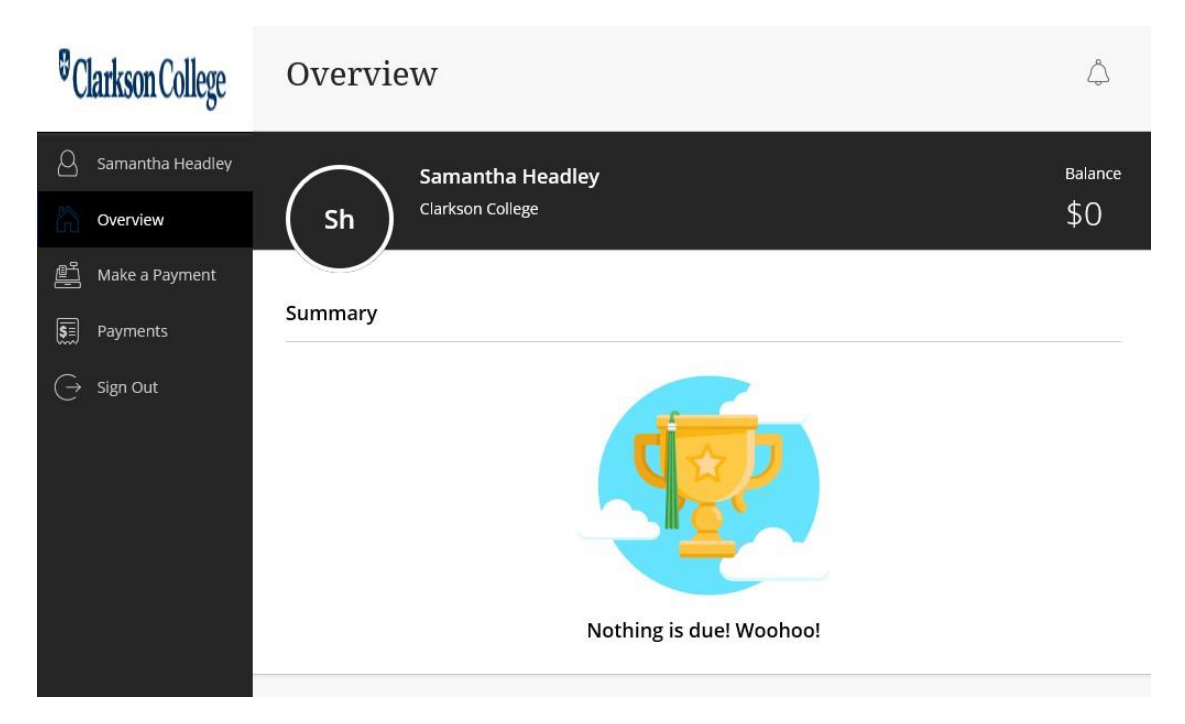

### **Payment History**

Step 1) Log into MyCC, Transact.

**Step 2)** From the home page of your Transact account, your recent payments can be found.

| <sup>©</sup> Clarkson College |            | Sign up                          | Send a payer invitation |                 |
|-------------------------------|------------|----------------------------------|-------------------------|-----------------|
| 2                             | Recent pay | ments                            |                         | <u>View all</u> |
| Overview                      | Date       | Description                      | Receipt                 | Amount          |
| 🖺 Make a Payment              | 10/10/19   | 2019FA: Fall 2019                | #8917                   | \$2,479.00      |
| SE Payments                   | 9/10/19    | 2019FA: Fall 2019                | <u>#8288</u>            | \$2,479.00      |
| ⊖→ Sign Out                   | 8/26/19    | Enrollment fee 2019FA: Fall 2019 | <u>#7888</u>            | \$35.00         |
|                               |            |                                  |                         |                 |
|                               |            |                                  |                         | Make a payment  |

**Step 3)** To view any payment made, click *the receipt #* located to the left of the transaction amount (*Illustrated above with the blue arrow*).

#### **Payer Invitations**

Adding a Payer to your account will allow this individual to log into your account to make payments, sign up to receive alerts, etc.

Step 1) Log into MyCC, Transact

**Step 2)** From the home page of your Transact account, navigate to your profile or the tab located within the vertical menu with "your name."

Step 3) Under "Payers" listed within the main body of your screen, click "Send a payer invitation"

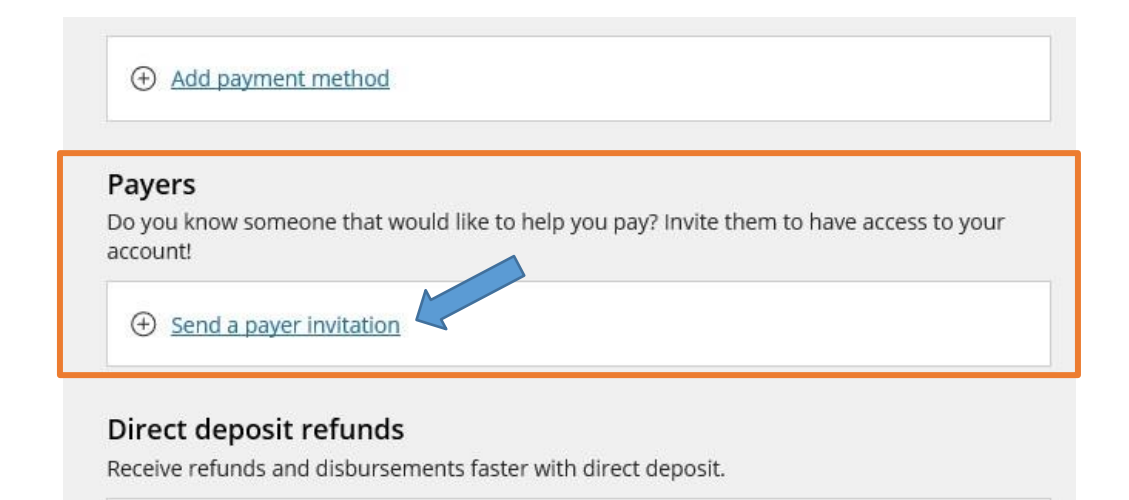

**Step 3)** Fill in all required fields: name, email address, and personal message to payer. Once completed, click *Send Invitation*.

| Clarkson      | Profile                                    |
|---------------|--------------------------------------------|
| ×             | Dever Invitation                           |
| acia Kliagi   | Payer Invitation                           |
|               |                                            |
| 00283916      | Payer information                          |
|               | * First name                               |
|               | Sam                                        |
|               | * Last name                                |
|               | Headley                                    |
|               | * Email address                            |
| ke to help vc | headleysam@clarksoncollege.edu             |
|               | * Confirm email address                    |
|               | headleysam@clarksoncollege.edu             |
|               |                                            |
| faster with c |                                            |
|               | message to payer                           |
|               | Please pay my tuition and fees. Thank you! |
|               | Maximum 250 characters                     |
|               |                                            |
|               |                                            |
| egl.Gracie@c  | Cancel Send invitation                     |
|               |                                            |

An email will be sent to your payer through the entered email address which will include their credentials and the login website address.

The payer(s) can be reviewed through your profile. To review or edit the payers, repeat Steps 1 & 2. Select the pencil icon or edit across from their name.

#### Payers

Do you know someone that would like to help you pay? Invite them to have access to your account!

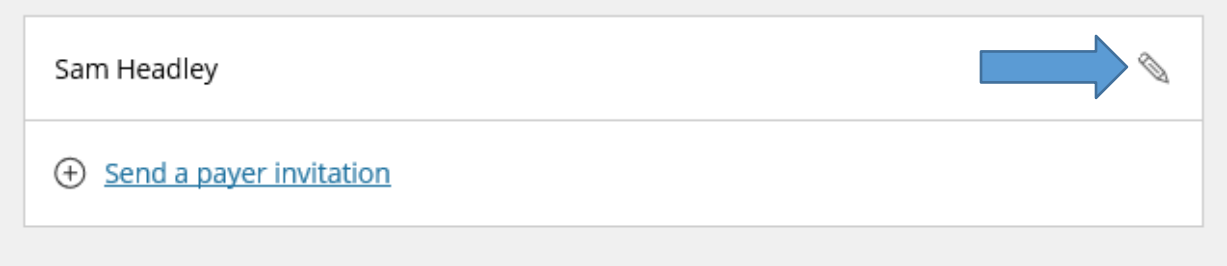

Payer information will appear as shown below. Payer information can be updated or credentials and website information can be resent by clicking "Resend payer invitation." The payer can be removed by selecting "Remove payer." *Be sure to "Save" all changes.* 

| $\mathbf{x}$       | Profile                                         |
|--------------------|-------------------------------------------------|
|                    | Payers                                          |
| help yo            | Payer information                               |
|                    | Name<br>Sam Headley                             |
|                    | Email address<br>headleysam@clarksoncollege.edu |
| r with o           | Payer access                                    |
|                    | Remove payer                                    |
| racie@d            | Resend payer invitation                         |
| : Court<br>outh, N |                                                 |
|                    | Cancel Save                                     |

## Saved Payment Methods

Step 1) Log into MyCC, Transact

Step 2) Select your profile tab located in the vertical menu or the tab title with "Your Name"

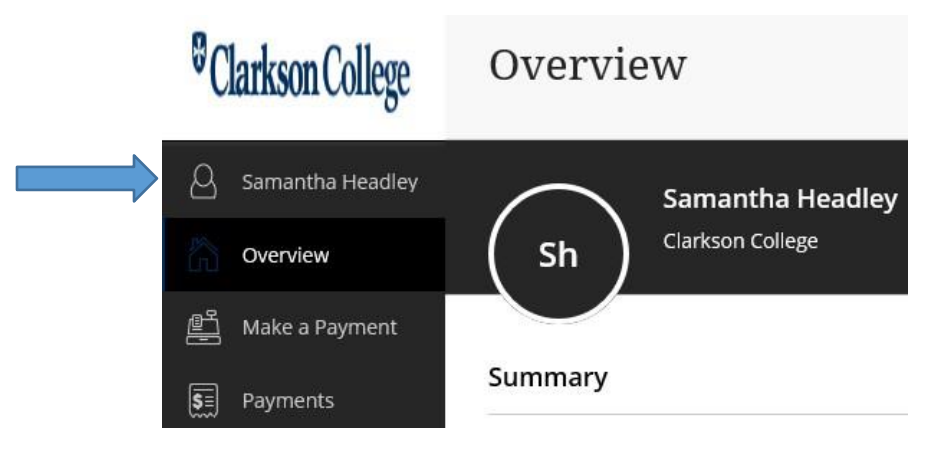

**Step 3)** Navigate to payment methods. To add a payment method, click the link "Add payment method."

| A | Samantha Headley | Clarkson College  |                  |  |
|---|------------------|-------------------|------------------|--|
| 裔 | Overview         | Basic information |                  |  |
| Ē | Make a Payment   | Name              | Samantha Headley |  |
| 5 | Payments         | Student ID        | P000293127       |  |
| Ģ | Sign Out         | Payment method:   | s<br>thod        |  |

**Step 4)** Select the method of payment you wish to save and click *save*.

| ×<br>1tha | Profile<br>Add a payment method              |
|-----------|----------------------------------------------|
| rkson     | * Payment method Select                      |
| a Hea     | New credit or debit card<br>New bank account |
|           | We keep your financial details secure        |
|           | Cancel Save                                  |

**Step 5)** Fill in all required fields to complete. Below are examples of the two methods of payments offered through Transact. Be sure to click *Save* to save all changes for future use.

|        | Credit Cards                                  | Electronic Check/Bank Account                                                                                                    |
|--------|-----------------------------------------------|----------------------------------------------------------------------------------------------------|
| ×      | Profile<br>Add a payment method               | tha Profile<br>Add a payment method                                                                                                    |
| kson   | New credit or debit card 🔹                    | * Account holder name                                                                                                    |
| а Неа  |                                               | Account holder name required     Account type     Checking                                                                              |
| 27     | * Card number                                 | Savings     Routing transit number ①                                                                                                    |
|        | Card number required                          | * Bank account number ①                                                                                                    |
|        | * Expiration date * Security code (i) MM / YY | elp yc * Confirm bank account number                                                                                                    |
| elp yc | * Zip/Postal code                             | Bank account nickname ①                                                                                                    |
|        | Card nickname (i)                             | My bank account                                                                                                    |
|        | My card<br>Maximum 17 characters              | Maximum 17 characters<br>This site is protected by reCAPTCHA and the Google<br><u>Privacy Policy</u> and <u>Terms of Service</u> apply. |
| with c | Cancel Save                                   | Cancel Save                                                                                                    |

\*\*Your personal account number and your bank's routing number can be found at the bottom of your check.

| 1234 Main Street       |              |       | 120     |
|------------------------|--------------|-------|---------|
| Anywhere, OH 00000     |              | DATE  |         |
| PAY TO THE<br>ORDER OF |              | \$    |         |
|                        |              |       | DOLLARS |
|                        | 000123456789 |       |         |
|                        |              |       |         |
| ROUTING                | ACCOUNT      | CHECK |         |

To review saved payment methods, repeat steps 1 & 2. Click the pencil icon or edit across for the saved account.

| Payment methods    |  |  |
|--------------------|--|--|
| My Checking (••••• |  |  |
| Add payment method |  |  |
|                    |  |  |

Your saved account information will then appear. Make any necessary edits or remove the account by click "Remove bank account." *Be sure to save all changes*.

| $\sim$ | Profile                                 |
|--------|-----------------------------------------|
| cie    | Edit payment method                     |
| kson   |                                         |
|        | My Checking (••••••                     |
| egl    | * Account holder name                   |
| 916    |                                         |
|        | * Account type                          |
|        | Checking     Swings                     |
|        | Savings                                 |
|        | * Routing transit number (i)            |
|        |                                         |
|        |                                         |
|        |                                         |
| elp yc | Remove bank account                     |
|        | 🔒 We keep your financial details secure |
| with c | Cancel Save                             |

\*\*Transact will also ask you during any payment if you would like to save the method for future use.